# INSTRUKCJA WYPEŁNIANIA WNIOSKU DO MIEJSCOWEGO PLANU ZAGOSPODAROWANIA PRZESTRZENNEGO

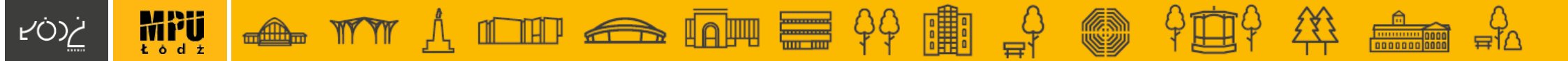

## WNIOSKI NIESPEŁNIAJĄCE WYMOGÓW FORMALNYCH, W SZCZEGÓLNOŚCI WNIOSKI:

- złożone poza wyznaczonym terminem,
- niezłożone na wskazanym formularzu,
- niezawierające danych Wnioskodawcy,
- niezawierające czytelnego podpisu w przypadku wniosku w postaci papierowej,
- niezłożone w formie dokumentu elektronicznego w przypadku wniosku w postaci elektronicznej

## POZOSTAWIONE ZOSTANĄ BEZ ROZPATRZENIA.

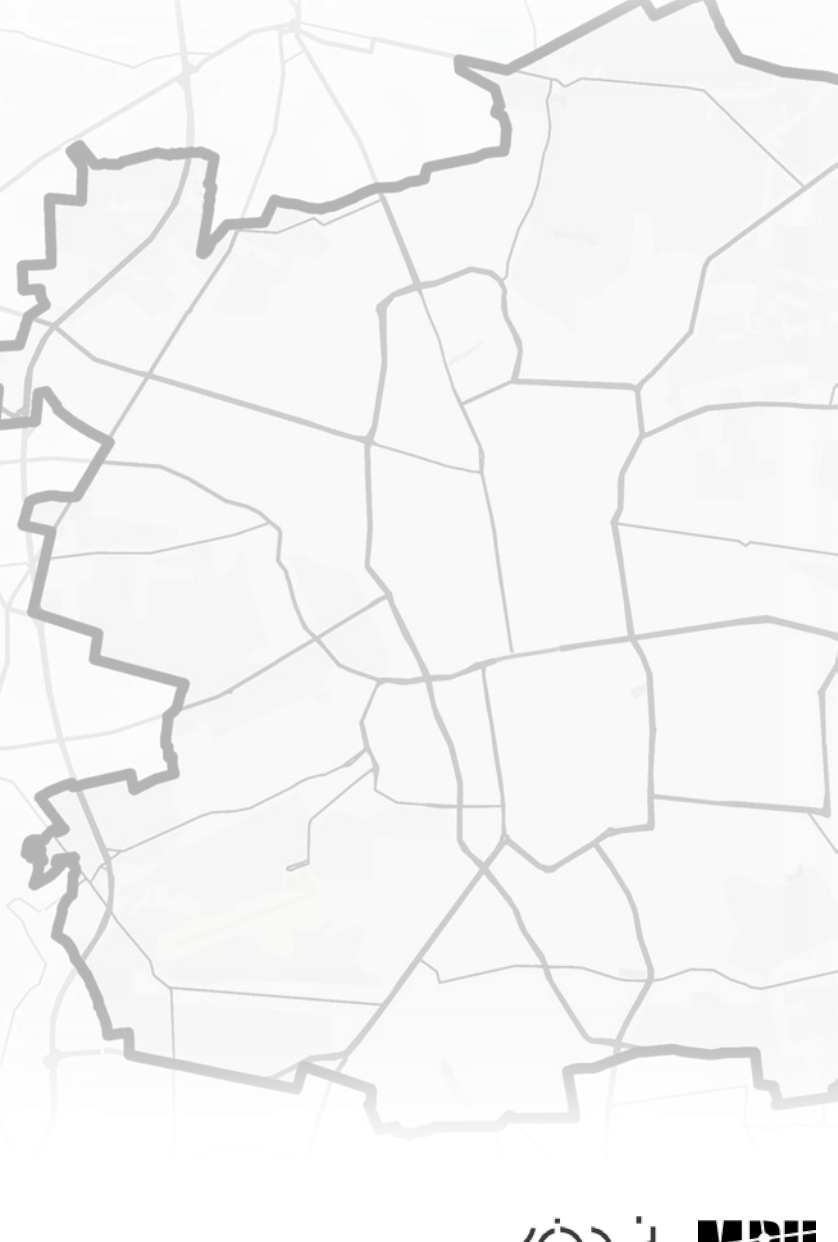

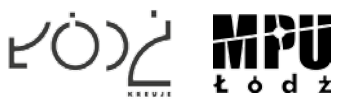

# **JAK WYPEŁNIĆ WNIOSEK?**

# **Krok 1/3**

#### Pismo dotyczące aktu planowania przestrzennego

### 1. ORGAN, DO KTÓREGO JEST SKŁADANE PISMO

Nazwa: Prezydent Miasta Łodzi

### 2. RODZAJ PISMA<sup>1)</sup>

2.1. wniosek do projektu aktu
 2.3. wniosek o zmianę aktu<sup>3)</sup>

2.2. uwaga do konsultowanego projektu aktu<sup>2)</sup>
 2.4. wniosek o sporządzenie aktu<sup>3)</sup>

#### 3. RODZAJ AKTU PLANOWANIA PRZESTRZENNEGO<sup>1)</sup>

□ 3.1. plan ogólny gminy

3.2. miejscowy plan zagospodarowania przestrzennego, w tym zintegrowany plan inwestycyjny lub miejscowy plan rewitalizacji

□ 3.3. uchwała ustalająca zasady i warunki sytuowania obiektów małej architektury, tablic reklamowych i urządzeń reklamowych oraz ogrodzeń, ich gabaryty, standardy jakościowe oraz rodzaje materiałów budowlanych, z jakich mogą być wykonane

3.4. audyt krajobrazowy

□ 3.5. plan zagospodarowania przestrzennego województwa

### 4. DANE SKŁADAJĄCEGO PISMO<sup>4)</sup>

| Imie i nazwisko lub nazwa: Jan    | Kowalski                                             |
|-----------------------------------|------------------------------------------------------|
| Kraj: Polska                      | Województwo: łódzkie                                 |
| Powiat: Łódź                      | Gmina: Łódź                                          |
| Ulica: Przykładowa                | Nr domu: .1 Nr lokalu:1                              |
| Miejscowość: Łódź                 |                                                      |
| E-mail (w przypadku gdy składając | y pismo posiada adres e-mail): jankowalski@poczta.pl |
| Nr tel (nieobowiazkowo)           |                                                      |

Adres skrytki ePUAP lub adres do doręczeń elektronicznych5: /jankowalski/skrytka

4.1. Czy składający pismo jest właścicielem lub użytkownikiem wieczystym nieruchomości objętej wnioskiem lub uwagą?

🗆 tak 🛛 nie

### 5. ADRES DO KORESPONDENCJI SKŁADAJĄCEGO PISMO<sup>4)</sup>

| (Nieobowiązkowo | 2) |
|-----------------|----|
|-----------------|----|

| Kraj:        | Województwo:        |  |
|--------------|---------------------|--|
| Powiat:      | Gmina:              |  |
| Ulica:       | Nr domu: Nr lokalu: |  |
| Miejscowość: |                     |  |

#### 6. DANE PEŁNOMOCNIKA4)

| (Nieobowiązkowo)                                           |                                                        |  |  |  |  |
|------------------------------------------------------------|--------------------------------------------------------|--|--|--|--|
| pełnomocnik                                                | pełnomocnik do doręczeń                                |  |  |  |  |
| Imię i nazwisko:                                           |                                                        |  |  |  |  |
| Kraj:                                                      |                                                        |  |  |  |  |
| Powiat:                                                    | Gmina:                                                 |  |  |  |  |
| Ulica:                                                     | Nr lokalu: Nr lokalu:                                  |  |  |  |  |
| Miejscowość:                                               | Kod pocztowy:                                          |  |  |  |  |
| E-mail (w przypadku gdy pełnomocnik posiada adres e-mail): |                                                        |  |  |  |  |
| Nr tel. (nieobowiązko                                      | owo):                                                  |  |  |  |  |
| Adres skrytki ePUA                                         | Plub adres do doręczeń elektronicznych <sup>5)</sup> : |  |  |  |  |

## WYPEŁNIĆ OBOWIĄZKOWO (nie dotyczy nr telefonu)

### zaznacz "tak" lub "nie"

### WYPEŁNIĆ W ZALEŻNOŚCI OD POTRZEB

Odpowiedzi na wnioski nie będą udzielane indywidualnie, rozpatrzenie wniosków zostanie udostępnione na stronie MPU w zakładce dot. danego przystąpienia. Będzie można odnaleźć tam swój wniosek z propozycją rozpatrzenia

## WYPEŁNIĆ JEŚLI PISMO SKŁADANE JEST PRZEZ PEŁNOMOCNIKA

Należy również załączyć pełnomocnictwo oraz potwierdzenie uiszczenia opłaty skarbowej.

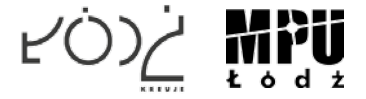

# **JAK WYPEŁNIĆ WNIOSEK?**

| 7. TREŚĆ PISMA           |
|--------------------------|
| 7.1. Treść <sup>6)</sup> |
| Przedmiot wniosku        |
|                          |
|                          |
|                          |
|                          |

#### 7.2. (Nieobowiązkowo). W przypadku wypełnienia, należy uzupełnić każdą z kolumn tabeli.

Szczegółowe informacje dotyczące treści pisma w odniesieniu do działek ewidencyjnych:

| Lp. | 7.2.1. Nazwa<br>aktu planowania<br>przestrzennego | 7.2.2.<br>Identyfikator<br>działki lub<br>działek<br>ewidencyjnych | 7.2.3. Czy teren<br>objęty pismem<br>obejmuje całość<br>działki lub działek<br>ewidencyjnych <sup>7)</sup> | 7.2.4. Treść <sup>6)</sup> |
|-----|---------------------------------------------------|--------------------------------------------------------------------|----------------------------------------------------------------------------------------------------|----------------------------|
| 1   | ·····                                             |                                                                    | ☐ tak<br>☐ nie                                                                                             |                            |

7.3. (Nieobowiązkowo). W przypadku wypełnienia, należy uzupełnić każdą z kolumn tabeli.

Szczegółowe informacje dotyczące działek ewidencyjnych oraz niektórych parametrów – w przypadku zaznaczenia w pkt 2: wniosku do projektu aktu (pkt 2.1), uwagi do konsultowanego projektu aktu (pkt 2.2) lub wniosku o zmianę aktu (pkt 2.3) oraz w pkt 3: planu ogólnego gminy (pkt 3.1) lub miejscowego planu zagospodarowania przestrzennego, w tym zintegrowanego planu inwestycyjnego lub miejscowego planu rewitalizacji (pkt 3.2):

|   |       |                | terenu) <sup>o</sup> |      |  |
|---|-------|----------------|----------------------|------|--|
| 1 | ····· | ☐ tak<br>☐ nie |                      | <br> |  |

## ZALECA SIĘ PODANIE TYTUŁU MIEJSCOWEGO PLANU ZAGOSPODAROWANIA PRZESTRZENNEGO ORAZ EWENTUALNIE NUMERU PRZYSTĄPIENIA

## WYPEŁNIĆ OBOWIĄZKOWO

Należy wskazać numer działki i obrębu oraz określić przedmiot wniosku.

W sytuacji gdy wniosek dotyczy przeznaczenia działki lub parametrów zabudowy lub wskaźników zagospodarowania terenu zaleca się wypełnienie tabeli 7.3.

Opis informacji zawartych w ww. tabeli znajduje się w dalszej części instrukcji.

## WYPEŁNIĆ W ZALEŻNOŚCI OD POTRZEB

Można doprecyzować wnioskowane przeznaczenie działki oraz ewentualne parametry i wskaźniki.

W celu określenia identyfikatora działki należy wejść na stronę internetową serwisu PlanInfo: <u>www.mapa.mpu.lodz.pl</u>, a następnie wskazać nieruchomość na mapie. Szczegółowa instrukcja znajduje się na następnej stronie.

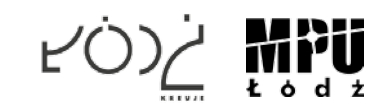

# Określenie identyfikatora działki

**1.** Należy wejść na stronę internetową PlanInfo: https://mapa.mpu.lodz.pl/

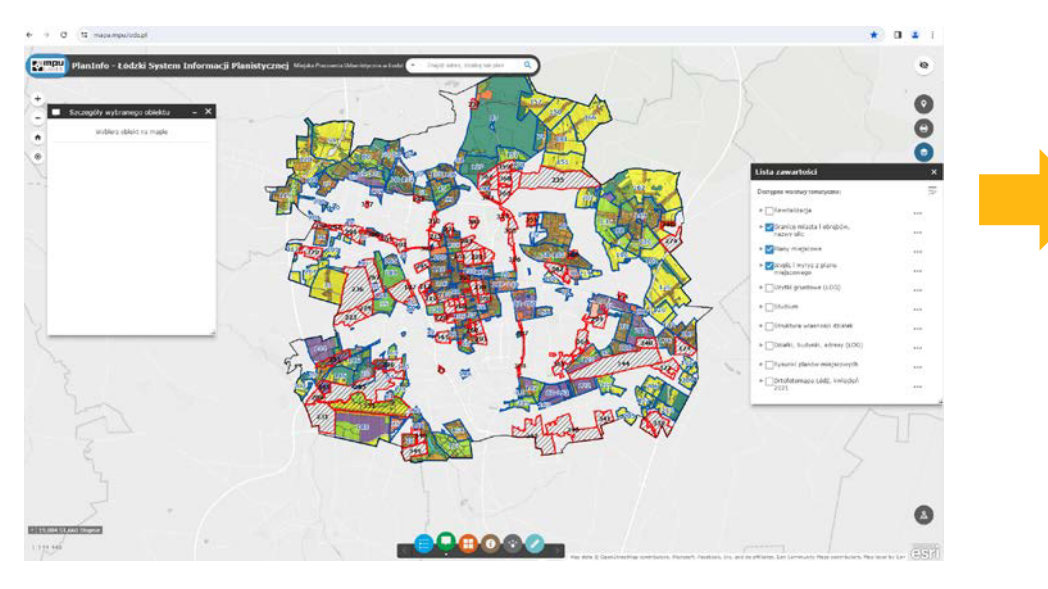

**2.** Na menu z prawej strony ekranu "Lista zawartości" należy:
 <u>wyłaczyć widoczność</u>

warstwy "Plany miejscowe"

## oraz - <u>włączyć</u> widoczność warstwy: "Działki, budynki, adresy (ŁOG)".

Taki widok mapy ułatwi wyszukanie działki.

| Dostępne warstwy tematyczne:                    |     |
|-------------------------------------------------|-----|
| ▶                                               |     |
| Granice miasta i obrębów,<br>nazwy ulic         |     |
| ▶ □Plany miejscowe                              | *** |
| Wypis i wyrys z planu<br>miejscowego            | *** |
| ▶ □Użytki gruntowe (ŁOG)                        |     |
| ▶ Studium                                       |     |
| Struktura własności działek                     | *** |
| ▶ <mark>✓</mark> Działki, budynki, adresy (ŁOG) |     |
| Rysunki planów miejscowych                      |     |
| Ortofotomapa Łódź, kwiecień<br>2021             |     |

S1-128/3

S1-127/1

l ista zawartoćo

- **3.** Należy wyszukać działkę poprzez:
  - przybliżenie zasięgu mapy do jej lokalizacji oraz kliknięcie w obszar mapy

lub

- wpisanie w oknie w górnej części ekranu numer obrębu i numeru działki (np. S1-125/4).

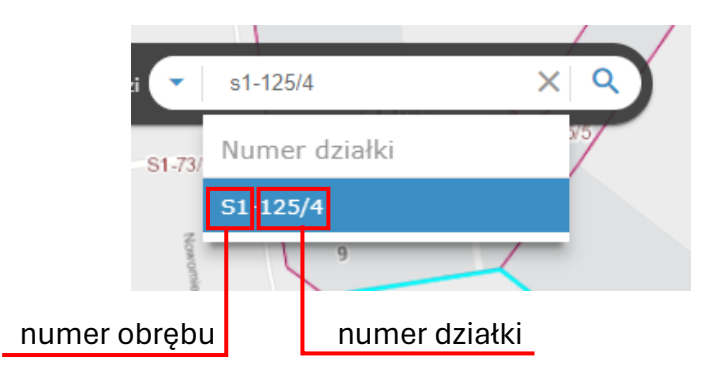

zostaną informacje, m.in. identyfikator działki - **"ID Działki (GUS)"**.

4. Na menu z lewej strony ekranu "Szczegóły wybranego obiektu" wyświetlone

| z 1)                                             | Wyczyść wszystkie                             |           |
|--------------------------------------------------|-----------------------------------------------|-----------|
| Powiększ do                                      |                                               | - another |
| Nypisy i wyrysy dl                               | a działki nr S1-127/1                         | 4.81      |
| ID Działki (GUS):                                | 106105_9.0001.127/1                           |           |
| Nr działki:                                      | S1-127/1                                      |           |
| Data aktualizacji:                               | 2024-03-12-03:02                              | -         |
| Czy działka objęta<br>jest w całości<br>planami? | Tak, działka objęta jest<br>planami w całości |           |
| Wykryte<br>przeznaczenia:                        | 85_186-8.03/U                                 | S1-126/4  |

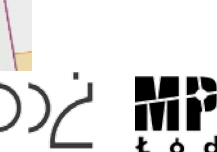

# Tabela 7.3. - przeznaczenie/parametry/wskaźniki

| Lp | 7.3.1. Nazwa<br>planu ogólnego<br>gminy lub<br>miejscowego<br>planu<br>zagospodarowania<br>przestrzennego | 7.3.2.<br>Identyfikator<br>działki lub działek<br>ewidencyjnych | 7.3.3. Czy teren<br>objęty pismem<br>obejmuje całość<br>działki lub<br>działek<br>ewidencyjnych <sup>7)</sup> | 7.3.4. Nazwa lub<br>nazwy klasy<br>przeznaczenia<br>terenu (albo<br>symbol lub<br>symbole klasy<br>przeznaczenia<br>terenu) <sup>8)</sup> | 7.3.5.<br>Maksymalny<br>udział<br>powierzchni<br>zabudowy [%] | 7.3.6.<br>Maksymalna<br>wysokość<br>zabudowy [m] | 7.3.7.<br>Minimalny<br>udział<br>powierzchni<br>biologicznie<br>czynnej [%] |
|----|----------------------------------------------------------------------------------------------------|-----------------------------------------------------------------|----------------------------------------------------------------------------------------------------|----------------------------------------------------------------------------------------------------|---------------------------------------------------------------|--------------------------------------------------|-----------------------------------------------------------------------------|
| 1  |                                                                                                    |                                                                 | ☐ tak<br>☐ nie                                                                                                |                                                                                                    |                                                               | ······                                           |                                                                             |

## Określenie wnioskowanego przeznaczenia

Tereny np.:

- zabudowy mieszkaniowej wielorodzinnej,
  zabudowy mieszkaniowej jednorodzinnej,
  zabudowy zagrodowej,
  zabudowy letniskowej lub rekreacji
- indywidualnej,
- •usług,
- •handlu wielkopowierzchniowego,
- •produkcji,
- •produkcji w gospodarstwach rolnych,
- •rolnictwa z zakazem zabudowy,
- ogrodów działkowych,
- •zieleni naturalnej,
- •zieleni urządzonej,
- •lasu,
- •wód,
- •komunikacji,
- •infrastruktury technicznej,
- •składów i magazynów,
- •odnawialnych źródeł energii, np.

słonecznej,

•cmentarza,

•górnictwa i wydobycia.

### Udział powierzchni zabudowy

Stosunek sumy powierzchni rzutu poziomego budynków, mierzonej po zewnętrznym obrysie rzutu poziomego ścian zewnętrznych tych budynków zlokalizowanych na:

- a) działce budowlanej do powierzchni tej działki budowlanej – w przypadku miejscowych planów zagospodarowania przestrzennego,
- b) terenie do powierzchni tego terenu w przypadku decyzji o warunkach zabudowy i zagospodarowania terenu.

### Wysokość zabudowy

Różnica pomiędzy wysokością:

- a) najwyżej położonego punktu budynku na dachu, ścianie lub attyce, z wyłączeniem komina, nadbudówki mieszczącej maszynownię dźwigu lub innego pomieszczenia technicznego oraz wyjścia z klatki schodowej, a średnią wysokością najniższego i najwyższego poziomu terenu mierzoną na obwodzie rzutu poziomego ścian zewnętrznych budynku,
- b) najwyżej i najniżej położonego nad poziomem terenu punktu budowli.

## Udział powierzchni biologicznie czynnej

Stosunek sumy powierzchni biologicznie czynnych znajdujących się na:

- a) działce budowlanej do powierzchni tej działki budowlanej – w przypadku miejscowych planów zagospodarowania przestrzennego,
- b) terenie do powierzchni tego terenu w przypadku decyzji o warunkach zabudowy i zagospodarowania terenu.

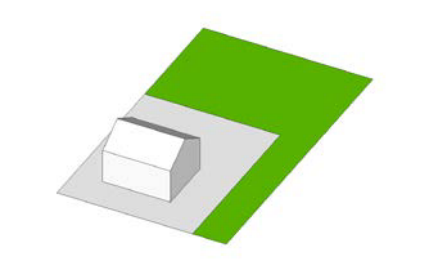

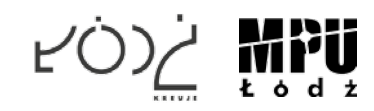

# **JAK WYPEŁNIĆ WNIOSEK?**

### 8. OŚWIADCZENIE W SPRAWIE KORESPONDENCJI ELEKTRONICZNEJ

Wyrażam zgodę
Nie wyrażam zgody

na doręczanie korespondencji w niniejszej sprawie za pomocą środków komunikacji elektronicznej w rozumieniu art. 2 pkt 5 ustawy z dnia 18 lipca 2002 r. o świadczeniu usług drogą elektroniczną (Dz. U. z 2020 r. poz. 344).

#### 9. ZAŁĄCZNIKI

- Pełnomocnictwo do reprezentowania składającego pismo lub pełnomocnictwo do doręczeń (zgodnie z ustawą z dnia 16 listopada 2006 r. o opłacie skarbowej (Dz. U. z 2023 r. poz. 2111)) jeżeli składający pismo działa przez pełnomocnika.
- Potwierdzenie uiszczenia opłaty skarbowej od pełnomocnictwa jeżeli obowiązek uiszczenia takiej opłaty wynika z ustawy z dnia 16 listopada 2006 r. o opłacie skarbowej.
- (Nieobowiązkowo). Określenie granic terenu w formie graficznej w przypadku wskazania terenu objętego pismem jako części działki ewidencyjnej lub działek ewidencyjnych.
- 🗌 (Nieobowiązkowo). Inne załączniki w przypadku zaznaczenia pola należy podać nazwy załączników.<sup>9)</sup>

#### 10. PODPIS SKŁADAJĄCEGO PISMO (PEŁNOMOCNIKA) I DATA PODPISU

......

Podpis powinien być czytelny. Podpis i datę podpisu umieszcza się w przypadku składania pisma w postaci papierowej.

Podpis: .....

Data: .....

## WYPEŁNIĆ W ZALEŻNOŚCI OD POTRZEB

Odpowiedzi na wnioski nie będą udzielane indywidualnie, rozpatrzenie wniosków zostanie udostępnione na stronie MPU w zakładce dot. danego przystąpienia. Będzie można odnaleźć tam swój wniosek z propozycją rozpatrzenia

## ZAŁĄCZYĆ ZAŁĄCZNIKI W ZALEŻNOŚCI OD POTRZEB

- w przypadku ustanowienia pełnomocnictwa należy załączyć pełnomocnictwo oraz potwierdzenie uiszczenia opłaty skarbowej,
- w przypadku szczegółowych wniosków istnieje możliwość załączenia np. map, rysunków.

## NALEŻY PODPISAĆ PISMO

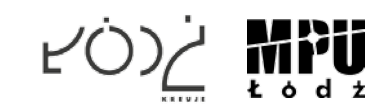

# ZŁÓŻ WNIOSEK:

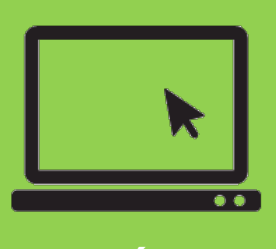

WYŚLIJ ELEKTRONICZNIE

ALBO

 E-mail: mpu@mpu.lodz.pl
 Skrytka ePUAP Miejskiej Pracowni Urbanistycznej w Łodzi

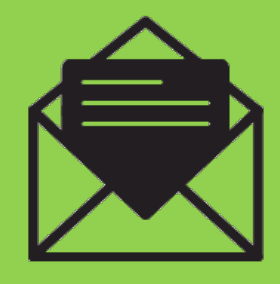

WYŚLIJ POCZTĄ LUB PRZYNIEŚ OSOBIŚCIE

Na adres:

Miejska Pracownia Urbanistyczna w Łodzi al. T. Kościuszki 19 90-418 Łódź

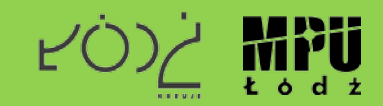